## Dateien

Veröffentlicht: 2025-02-04

Metadaten aus Hash-Dateien sind ein wertvolles Tool zur Identifizierung von Malware und Risiken in Ihrem Netzwerk. Beispielsweise sind Dateien, die von mehreren Geräten heruntergeladen wurden, Dateien mit einer Erweiterung, die nicht dem Medientyp entspricht, unsignierte Dateien oder große ausgehende oder eingehende Dateiübertragungen Beobachtungen, die es wert sind, untersucht zu werden. Auf der Seite "Dateien" wird eine Tabelle mit Hash-Dateien und zugehörigen Dateidetails angezeigt, die Sie filtern und durchsuchen können. Um die Seite "Dateien" anzuzeigen, klicken Sie auf **Vermögenswerte** aus dem oberen Navigationsmenü und klicken Sie dann auf **Dateien** Diagramm.

Dateien werden mit dem SHA-256-Hashing-Algorithmus gehasht und in der Dateitabelle gemäß den Regeln angezeigt, die in der Einstellungen für die Dateianalyse ☑. Sie können die Ergebnisse in der Tabelle Dateien verfeinern, indem Sie Suchfilterkriterien in der Dateien finden Abschnitt oder indem Sie in der Tabelle auf einen Popup-Operator klicken, um einen Filter hinzuzufügen.

| •@ExtraHop Reveal(x) 360          |                                                                                                    | Overview            | Dashboards Dete | ctions Alerts | Assets R  | tecords Packets   |                    | Search     | ©¢0                 |
|-----------------------------------|----------------------------------------------------------------------------------------------------|---------------------|-----------------|---------------|-----------|-------------------|--------------------|------------|---------------------|
| Last 6 hours - Assets             | s / Files                                                                                                    |                     |                 |               |           |                   |                    |            |                     |
|                                   |                                                                                                    |                     |                 |               |           |                   |                    |            |                     |
| Devices<br>Device Groups<br>Files | Find Files                                                                                                   |                     |                 |               |           |                   |                    |            |                     |
| Users                             | Filename 👻 🛛 = 👻                                                                                             |                     |                 |               |           |                   |                    |            |                     |
| Applications                      |                                                                                                    |                     |                 |               |           |                   |                    |            |                     |
| Networks                          | Search Results 608 files Files are displayed according to File Analysis rules set by an ExtraHop administrat |                     |                 |               |           |                   |                    |            |                     |
|                                   | Filename                                                                                                    | Media Type          | SHA-256         | Detections    | Is Signed | File Size (Bytes) | Locality           | On Devices | First Seen          |
|                                   | product.xlsx                                                                                                 | Document            | 791c32a95f      | No            |           | 12,000            | Outbound           |            | 2024-04-23 11:05:29 |
|                                   | command.exe                                                                                                  | Executable          | cdc43c7e90      | Yes           | Yes       | 302               | Inbound, Internal  |            | 2024-05-08 11:05:29 |
|                                   | log4j-web-2.20.0-sources.jar                                                                                 | Archive, Executable | 3a0d87b07a      | • No          |           | 14,000            | Internal           |            | 2024-05-04 11:05:29 |
|                                   | presentation.pptx                                                                                            | Executable          | f42d8f5095      | No            | No        | 8,000             | Inbound            |            | 2024-05-04 11:05:29 |
|                                   | report.docx                                                                                                  | Document            | 6b26f19ef7      | Yes           |           | 382               | Inbound            |            | 2024-04-29 11:05:29 |
|                                   | company_policies.docx                                                                                        | Document            | a7c9f9e107      | No            |           | 3,000             | Internal           |            | 2024-05-03 11:05:29 |
|                                   | proposal.pdf                                                                                                 | Document            | b19d3d181e      | No            |           | 6,000             | Internal, Outbound |            | 2024-04-22 11:05:29 |
|                                   | schedule.xlsx                                                                                                |                     | 8f4798015d      | No            |           | 419               | Internal           |            | 2024-04-29 11:05:29 |
|                                   | project_plan.docx                                                                                            | Document            | c465a159d2      | Yes           |           | 1,000             | Outbound           |            | 2024-04-15 11:05:29 |
|                                   | expense_report.xlsx                                                                                          | Document            | 94c0a7b498      | Yes           |           | 7,000             | Inbound            |            | 2024-04-21 11:05:29 |
|                                   | agenda.docx                                                                                                  | Document            | e619245c88      | No            |           | 2,000             | Outbound           |            | 2024-04-20 11:05:29 |
|                                   | client_list.xlsx                                                                                             | Document            | 59b8e20f87      | No            |           | 43,000            | Internal           |            | 2024-04-01 11:05:29 |
|                                   | training_materials.pptx                                                                                      | Document            | 70b725f116      | No            |           |                   | Internal           | 287        | 2024-04-17 11:05:29 |
|                                   | invoice.pdf                                                                                                  | Document            | d2a57c2e81      | No            |           | 389               | Internal           |            | 2024-04-03 11:05:29 |
|                                   | policy_manual.docx                                                                                           | Document            | 5fb5fe0eb4      | No            |           | 8,000             | Internal           |            | 2024-04-12 11:05:29 |
|                                   | timesheet.xlsx                                                                                               | Document            | 82a83c9db2      | No            |           | 247               | Internal           |            | 2024-04-10 11:05:29 |
|                                   | contract.pdf                                                                                                 | Document            | acbf0082d1      | No            |           | 56                | Internal           |            | 2024-04-09 11:05:29 |
|                                   | business_plan.docx                                                                                           | Document            | 0d2a2bdfdb      | No            |           | 402               | Outbound           |            | 2024-04-09 11:05:29 |
|                                   | marketing_plan.docx                                                                                          | Document            | 4e2fb84617      | No            |           |                   | Internal           |            | 2024-04-01 11:05:29 |

In der Tabelle Dateien werden die folgenden Details für jede Datei angezeigt.

| Detail der Datei | Beschreibung                                                                                                    |  |  |  |
|------------------|----------------------------------------------------------------------------------------------------|--|--|--|
| Dateiname        | Der Name der Hash-Datei.                                                                                                    |  |  |  |
|                  | Andere Dateinamen, die von demselben SHA-256-<br>Hashing-Algorithmus zurückgegeben werden,<br>werden im Detailbereich angezeigt.         |  |  |  |
| Art des Mediums  | Der Medientyp der Hash-Datei. Unterstützte<br>Dateitypen sind Dokument, Archiv und Ausführbar.                                           |  |  |  |
|                  | Das ExtraHop-System bestimmt den Datei-<br>Medientyp, indem es Muster im Header und in den<br>Anfangsbytes der Dateinutzlast analysiert. |  |  |  |

| Detail der Datei | Beschreibung                                                                                                    |  |  |  |  |
|------------------|----------------------------------------------------------------------------------------------------|--|--|--|--|
| SHA-256          | Der SHA-256-Datei-Hashing-Algorithmus wurde auf die Datei angewendet.                                                                                                    |  |  |  |  |
|                  | Tipp: Du kannst findet Geräte, die bestimmten<br>Hash-Dateien zugeordnet sind 🗗 indem Sie den<br>SHA-256-Filter zu einer Gerätesuche hinzufügen.                         |  |  |  |  |
| Erkennungen      | Gibt an, ob die Hash-Datei an einer Erkennung<br>beteiligt war, die einem Indikator in einer<br>Bedrohungssammlung entsprach, z.B. einer<br>Übertragung bösartige Datei. |  |  |  |  |
|                  | (Nur auf einer Konsole verfügbar, die an einen<br>Sensor des Intrusion Detection System (IDS)<br>angeschlossen ist, für Benutzer mit NDR-<br>Modulzugriff)               |  |  |  |  |
| Ist signiert     | Gibt an, ob eine Signatur in der Hash-Datei<br>beobachtet wurde, überprüft aber nicht, ob die<br>Signatur gültig ist.                                                    |  |  |  |  |
| Größe der Datei  | Die Größe der Hash-Datei in Byte.                                                                                                    |  |  |  |  |
| Lokalität        | Die Lokalität oder Flussrichtung der Hash-Datei.<br>Unterstützte Orte sind Inbound, Outbound und<br>Internal.                                                            |  |  |  |  |
| Auf Geräten      | Die Anzahl der Geräte, auf denen die Hash-Datei<br>beobachtet wurde.                                                                                                    |  |  |  |  |
| Zuerst gesehen   | Der Zeitstempel, zu dem die Hash-Datei zum ersten<br>Mal beobachtet wurde.                                                                                               |  |  |  |  |

Klicken Sie auf eine Datei in der Tabelle, um den Detailbereich zu öffnen und mehrere Links anzuzeigen, mit denen Sie den SHA-256-Datei-Hash untersuchen können.

| *e ExtraHop Reveal(x) 360 |                                                                                                    |            | Overview I          | Dashboards [ | Detections | Alerts Assets R   | Records Pac | kets <u>Search</u> C 🌣 🕄                                                       |
|---------------------------|----------------------------------------------------------------------------------------------------|------------|---------------------|--------------|------------|-------------------|-------------|--------------------------------------------------------------------------------|
| Last 6 hours - Asset      | s / Files                                                                                                    |            |                     |              |            |                   |             |                                                                                |
| Davier                    |                                                                                                    |            |                     |              |            |                   |             |                                                                                |
| Devices<br>Device Groups  | Find Files                                                                                                    |            |                     |              |            |                   |             |                                                                                |
|                           |                                                                                                    |            |                     |              |            |                   |             |                                                                                |
| Users                     | Filename 👻 😑 🖲                                                                                                |            |                     |              |            |                   |             |                                                                                |
| Applications              | File Size > 500.00                                                                                            | 0 Bytes x  | cality = Outbound x |              |            |                   |             |                                                                                |
| Networks                  | The size - 300,000 bytes x - totality - Oatbound x                                                            |            |                     |              |            |                   |             |                                                                                |
|                           | Search Results 5 files Files are displayed according to File Analysis rules set by an ExtraHop administrator. |            |                     |              |            |                   |             |                                                                                |
|                           | Filename                                                                                                    | Media Type | SHA-256             | Detections   | Is Signed  | File Size (Bytes) | Locality    |                                                                                |
|                           | productquery.exe                                                                                              | Exeutable  | 791c32a95f          | Yes          | No         | 3,000,000         | Outbour     | Details                                                                        |
|                           | command.exe                                                                                                   | Executable | cdc43c7e90          | No           | Yes        | 1,200,000         | Outbour     | Filename: productquery.exe                                                     |
|                           | budget.xlsx                                                                                                   | Document   | 3a0d87b07a          | • No         |            | 580,000           | Outbour     | Other Known Filenames: productquery2.exe, productquery1.exe                    |
|                           | presentation.pptx                                                                                             | Executable | f42d8f5095          | No           | No         | 680,000           | Outbour     | Media Type: Executable                                                         |
|                           | report.docx                                                                                                   | Document   | 6b26f19ef7          | No           |            | 708,000           | Outbour     | SHA-256: 791c32a95f401f7464214960e49e716656f6fd6fff135ac2a6ba60<br>7236d3346ex |
|                           |                                                                                                    |            |                     |              |            |                   |             | Detections: Yes                                                                |
|                           |                                                                                                    |            |                     |              |            |                   |             | Has Signature: No                                                              |
|                           |                                                                                                    |            |                     |              |            |                   |             | Locality: Outbound                                                             |
|                           |                                                                                                    |            |                     |              |            |                   |             | File Size: 3MB                                                                 |
|                           |                                                                                                    |            |                     |              |            |                   |             | Eirst Seen: 2024-04-23 11-05-29                                                |
|                           |                                                                                                    |            |                     |              |            |                   |             |                                                                                |
|                           |                                                                                                    |            |                     |              |            |                   |             | Go To                                                                          |
|                           |                                                                                                    |            |                     |              |            |                   |             |                                                                                |
|                           |                                                                                                    |            |                     |              |            |                   |             | Related Devices                                                                |
|                           |                                                                                                    |            |                     |              |            |                   |             |                                                                                |
|                           |                                                                                                    |            |                     |              |            |                   |             |                                                                                |
|                           |                                                                                                    |            |                     |              |            |                   |             |                                                                                |
|                           |                                                                                                    |            |                     |              |            |                   |             |                                                                                |

- Klicken Sie VirusTotal-Suche um zur VirusTotal-Site zu navigieren und den Datei-Hash auf bösartige Inhalte zu überprüfen.
- Klicken Sie Verwandte Geräte um Geräte nach dem Datei-Hash zu filtern und Ergebnisse auf der Geräte ☑ Seite.
- Klicken Sie Verwandte Datensätze um Datensätze nach dem Datei-Hash zu filtern und Ergebnisse auf der Aufzeichnungen 🛽 Seite.
- Klicken Sie Verwandte Erkennungen um Erkennungen nach dem Datei-Hash zu filtern und die Ergebnisse auf der Erkennungen I Seite. (Nur auf einer Konsole verfügbar, die an einen IDS-Sensor (Intrusion Detection System) angeschlossen ist, für Benutzer mit Zugriff auf das NDR-Modul.)